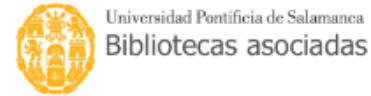

## 🛱 Carrito 🛛 🔳 Listas 🝷

🐣 Ingresar a su cuenta 🛛 Historial de búsqueda 🛛 🕯 <sup>Limpiar</sup>

Búsqueda avanzada | Búsqueda de autoridad | Nube de etiquetas | Bibliotecas

Inicio > Búsqueda avanzada

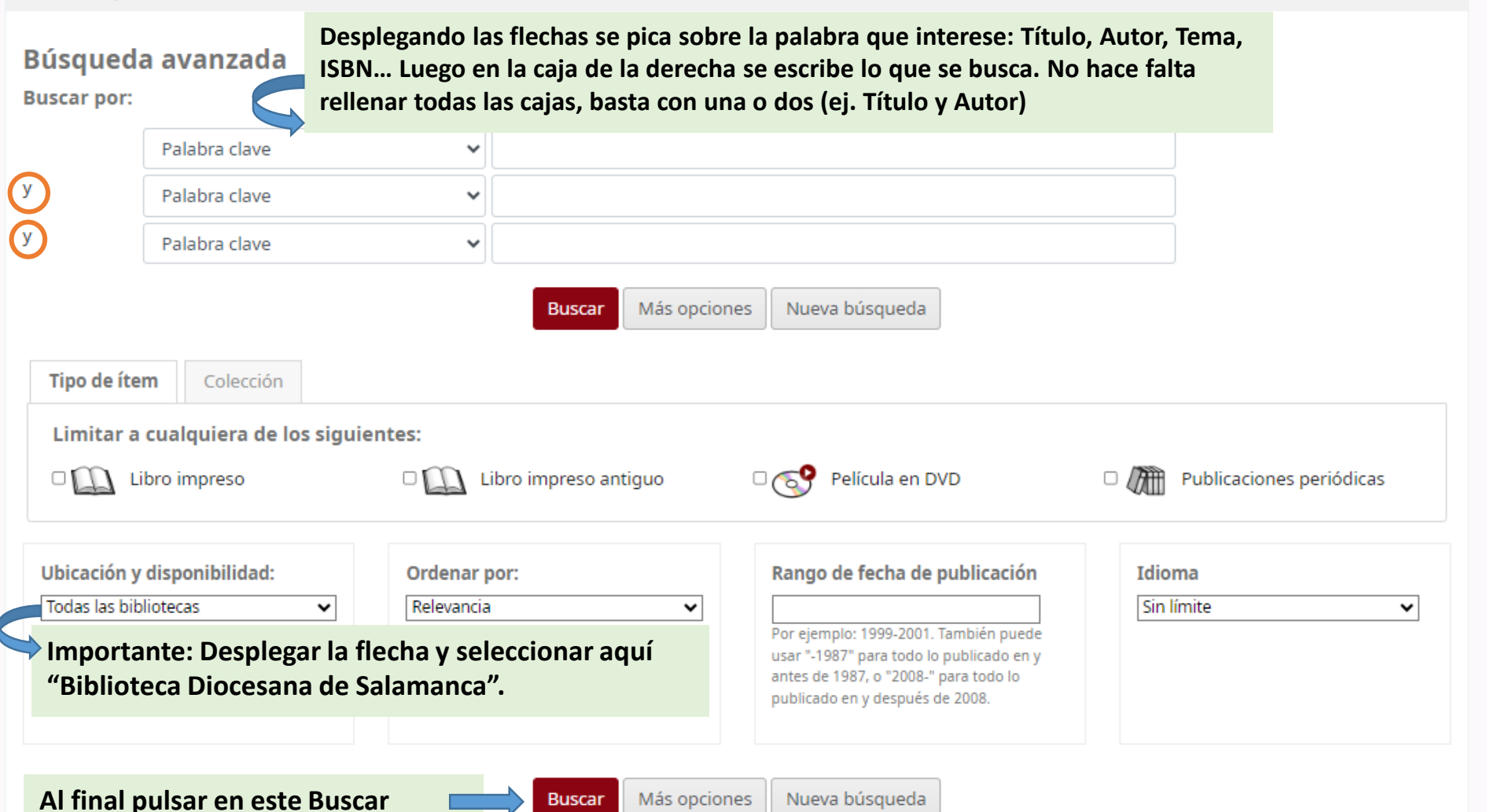